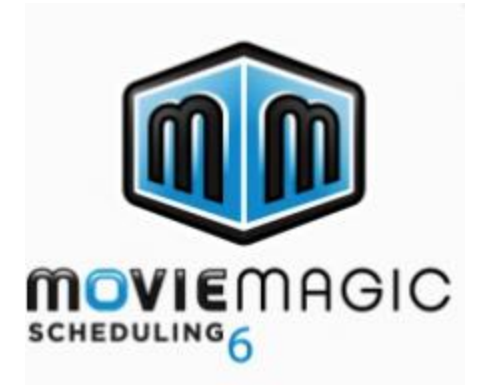

### **Student Name:**

License:

# 1. Download the Movie Magic – Scheduling Installer

Please visit https://shop.ep.com/movie-magic-scheduling-6

to get Movie Magic – Scheduling now!

# 2. Run the Movie Magic – Scheduling Installer for Mac

Cownload for Mac

## 3. Input License Key

Once the download is complete, input the license key above.

For Support or any questions regarding the products, please contact us at 818-955-6300 or sending an email to <u>support@entertainmentpartners.com</u>.

### Please download your code as soon as you receive your email.